# CUGG Presentation Regarding the Use of PDF Files Ron Mettler September 9, 2006

What is a PDF file? Portable Document File by Adobe

## Why create a PDF file?

Security – A PDF sent to someone else is secure and cannot be changed
Combine multiple types of complex documents into one PDF file.
Scan and store documents in a format that can be read easily.
Print a PDF to any printer.
Reproduction service companies can be e-mailed a PDF document.
A person receiving a source file in Word, Word Perfect, Excel, CAD, etc. must have that application in order to open the document.

Adobe Reader is a free program that is utilized to read all PDF documents.

A person receiving a PDF will be prompted to download the free reader if it is not already on the computer.

Can read complex documents such as product manuals, Tutorials, parts lists, catalogs.

What is needed to create PDF files?

Adobe Acrobat Open Source Software Package Third party shareware programs

# Advanced PDF Concepts

Numbering pages in special formats Create fill-in forms (see various Government forms for examples) Downloadable forms such as employment applications, employee information, IRS submittal forms (Change of address form, 940 etc.)

# The sum of the PDF parts

| Think Tank                                                    | Excerpted from "Adobe Acrobat 7 in the Office" by Donna Baker.                                                                                                    |
|---------------------------------------------------------------|----------------------------------------------------------------------------------------------------|
| Dialog Box<br>Tutorials                                       | If the source files you're using to create an Adobe® PDF file come from a number of different programs, simplify and speed up the process by using menu commands in Adobe                                                                                                    |
| Developer Center                                              | Acrobat® 7.0 to create the entire PDF file from within Acrobat. There's no need to switch back and forth between Acrobat and your other programs.                                                                                                    |
| Resource directories<br>Creative Suite 2<br>Production Studio | You can easily convert many types of source documents, such as Microsoft® Word documents or Excel spreadsheets, from within Acrobat 7.0. The last conversion settings you choose in a program's PDFMaker are the settings used for converting the document to PDF in Acrobat. You could convert each document from within its respective application, |
| Exchange                                                      | but if you're already working in Acrobat, you'll find it's quicker than opening multiple<br>programs to convert files and then closing the programs again.                                                                                                    |
| Adobe Stock Photos                                            | If you'd like to download the files used in this tyterial, you can find them on the Arrebet 7                                                                                                    |
| Training & support                                            | in the Office web page at www.donnabaker.ca. Download the file Ch02.zip. You'll need the                                                                                                    |
| Books                                                         | following files if you want to create the binder document as described in this tutorial:                                                                                                    |
| Print resources                                               | PDF document is also available, named Binder1.pdf.                                                                                                    |
| Feature stories                                               |                                                                                                    |
| Туре                                                          | Create an Adobe PDF file from a number of documents                                                                                                    |
| Events                                                        | To create a single PDE document from a number of documents, follow these stops in                                                                                                    |
| Forums                                                        | Acrobat:                                                                                                    |
|                                                               | 1. Click the Create DDE task butter/a pull down arrow. You ass there are soveral                                                                                                    |

- Click the Create PDF task button's pull-down arrow. You see there are several options, including From File, From Multiple Files, From Web Page, and From Scanner. The final option, From Clipboard Image, is inactive unless there is existing content on the clipboard, as you'll see later in the chapter. Choose From Multiple Files; the Create PDF from Multiple Documents dialog opens.
- 2. Click Browse to display the Open dialog, and select the files to use for the project. The files selected are shown in Figure 1.

| Name                  | Size Type    | A                    |
|-----------------------|--------------|----------------------|
| Source                | File Fo      | lder                 |
| i website             | File Fo      | lder                 |
| 7 8 oz bottle_web.pdf | 17 KB Adobe  | Acrobat 7.0 Document |
| Doggone It!_web.pdf   | 18 KB Adobe  | Acrobat 7.0 Document |
| doggone_ad.pdf        | 87 KB Adobe  | Acrobat 7.0 Document |
| doggoneit_ppt.pdf     | 59 KB Adobe  | Acrobat 7.0 Document |
| Customers.jpg         | 69 KB JPG Fi | le                   |
| Sales.xls             | 23 KB Micros | oft Excel Worksheet  |
| 囤]doggoneit.ppt       | 71 KB Micros | oft PowerPoint Prese |
| doggone_specs.doc     | 51 KB Micros | oft Word Document    |

Figure 1: Select the files you want to combine into a single PDF document.

3. Click Add to dismiss the Open dialog.

The selected files are added to the Files to Combine column on the Create PDF from Multiple Documents dialog (Figure 2).

| ate PDF from Multiple Documents                                          | •                                                        |
|--------------------------------------------------------------------------|----------------------------------------------------------|
| Please add the files that you want<br>Arrange them in the order in which | to combine.<br>I you want them to appear in the new PDF. |
| Add Files                                                                | Files to Combine                                         |
| growse                                                                   | 5 8 oz bottie_web.pdf                                    |
|                                                                          | D customers.jpg                                          |
| Arrange Files                                                            | Doggone It1_web.pdf                                      |
| Remove                                                                   | 区 doggone_ad.pdf                                         |
| Move Up                                                                  | doggonet.pdf                                             |
| Hundhum                                                                  | B) sales.xls                                             |
| Nove Fown                                                                |                                                          |
| Preview PDF Files                                                        |                                                          |
| Preview                                                                  | · · · · · · · · · · · · · · · · · · ·                    |
|                                                                          | Include all gpen PDF documents                           |
|                                                                          | Include recently combined files: <a></a> <a></a>         |
| Help                                                                     | OK Cancel                                                |

# Figure 2: The selected files are added to the window in the Create PDF from Multiple Documents dialog.

- 4. To modify the order of the content, click a file and then click Remove (to delete it from the list) or the Up or Down button to adjust the selected document's order. For this tutorial, we've decided to leave the files in their original order—sorted by file type—and can adjust them later in the Pages pane.
- 5. Click OK to close the dialog and start the document processing. The files that are already PDF documents don't need processing. The Acrobat window becomes blank, and you see a number of progress bars as the PDFMakers for Word and Excel process their respective files; Acrobat processes the JPEG image.
- 6. The Save As dialog opens when the documents have been converted. Acrobat names the combined document Binder1.pdf, which is the name used for the sample project, and stores it in the source files' folder by default.
- 7. If you prefer, rename the file and choose a different storage location, and then click Save to dismiss the dialog and open the document in Acrobat.

Excerpted from "Adobe Acrobat 7 in the Office" by Donna Baker. © 2005 Donna Baker. Published by Pearson Education, Inc. and Adobe Press. To buy this book, visit www. peachpit.com.

< Previous Page

1

Next Page >

| Form <b>8822</b>                                                                                                   | Chang                                                                                                    | ge of Add                                                                             | ress                                                                                                    |                      | OMB No. 1545-1163         |
|----------------------------------------------------------------------------------------------------|----------------------------------------------------------------------------------------------------|---------------------------------------------------------------------------------------|----------------------------------------------------------------------------------------------------|----------------------|---------------------------|
| (Rev. December 2003)<br>Department of the Treasury                                                                 |                                                                                                    | ease type of pri                                                                      | nı.                                                                                                    |                      |                           |
| Internal Revenue Service                                                                                           | See instructions on back. This Part To Change Your Head States and the second second secon              | ► Do not at                                                                           | tach this form to your re                                                                                  | turn.                |                           |
| Check all boxes this<br>1 □ Individual inco<br>► If your last<br>from the sp<br>2 □ Gift, estate, o<br>► For Forms | change affects:<br>ome tax returns (Forms 1040, 1040A,<br>return was a joint return and you are<br>bouse with whom you filed that return<br>r generation-skipping transfer tax retu<br>706 and 706-NA, enter the decedent                                                                                                    | 1040EZ, TeleF<br>now establishin<br>n, check here<br>urns (Forms 70<br>'s name and sc | ile, 1040NR, etc.)<br>g a residence separate<br>· · · · · · ▶<br>6, 709, etc.)<br>pcial security number be | Delow.               |                           |
| Decedent's                                                                                                    | name                                                                                                    | I                                                                                     | Social security numb                                                                                       | ber                  |                           |
| 3a Your name (first name                                                                                           | me, initial, and last name)                                                                                                    |                                                                                       | y                                                                                                    | 3b Your soc          | ial security number       |
|                                                                                                    |                                                                                                    |                                                                                       |                                                                                                    |                      |                           |
| 4a Spouse's name (firs                                                                                             | st name, initial, and last name)                                                                                                    |                                                                                       |                                                                                                    | 4b Spouse's          | s social security number  |
| 5 Prior name(s). See                                                                                               | instructions.                                                                                                    |                                                                                       |                                                                                                    | !                    | :                         |
|                                                                                                    |                                                                                                    |                                                                                       |                                                                                                    |                      |                           |
| 6a Old address (no., st                                                                                            | reet, city or town, state, and ZIP code). If a P.O                                                                                                    | box or foreign ad                                                                     | dress, see instructions.                                                                                   |                      | Apt. no.                  |
| 6b Spouse's old addre                                                                                              | ess, if different from line 6a (no., street, city or to                                                                                                    | wn, state, and ZIP o                                                                  | code). If a P.O. box or foreign                                                                            | address, see ins     | structions. Apt. no.      |
| 7 New address (no., s                                                                                              | street, city or town, state, and ZIP code). If a P.0                                                                                                    | D. box or foreign ad                                                                  | ddress, see instructions.                                                                                  |                      | Apt. no.                  |
| Part II Comple                                                                                                    | ete This Part To Change Your B                                                                                                    | usiness Maili                                                                         | ng Address or Busi                                                                                         | ness Locat           | tion                      |
| Check all boxes this<br>8  Employment,<br>9  Employee pla<br>10  Business loca                                     | change affects:<br>excise, income, and other business render the second second sec | eturns (Forms <sup>-</sup><br>).                                                      | 720, 940, 940-EZ, 941,                                                                                     | 990, 1041,           | 1065, 1120, etc.)         |
| 11a Business name                                                                                                  |                                                                                                    |                                                                                       |                                                                                                    | 11b Employ           | ver identification number |
|                                                                                                    |                                                                                                    |                                                                                       |                                                                                                    |                      |                           |
| 12 Old mailing addres                                                                                              | s (no., street, city or town, state, and ZIP code).                                                                                                    | If a P.O. box or fo                                                                   | reign address, see instruction                                                                             | S.                   | Room or suite no.         |
| 13 New mailing addre                                                                                               | ss (no., street, city or town, state, and ZIP code                                                                                                    | ). If a P.O. box or f                                                                 | oreign address, see instructio                                                                             | ns.                  | Room or suite no.         |
| 14 New business loca                                                                                               | tion (no., street, city or town, state, and ZIP coc                                                                                                    | le). If a foreign add                                                                 | ress, see instructions.                                                                                    |                      | Room or suite no.         |
| Part III Signatu                                                                                                   | lle                                                                                                    |                                                                                       |                                                                                                    |                      |                           |
| Daytime telep                                                                                                    | hone number of person to contact (optional) >                                                                                                    | ()<br><br>Date                                                                        | If Part II completed, signature                                                                            | e of owner, officer, | or representative Date    |
| •                                                                                                    |                                                                                                    |                                                                                       | •                                                                                                    |                      |                           |
| If joint return                                                                                                    | ırn, spouse's signature                                                                                                    | Date                                                                                  | ▼ Title                                                                                                    |                      |                           |

For Privacy Act and Paperwork Reduction Act Notice, see back of form.

## **Purpose of Form**

You may use Form 8822 to notify the Internal Revenue Service if you changed your home or business mailing address or your business location. If this change also affects the mailing address for your children who filed income tax returns, complete and file a separate Form 8822 for each child. If you are a representative signing for the taxpayer, attach to Form 8822 a copy of your power of attorney.

Changing Both Home and Business Addresses? If you are, use a separate Form 8822 to show each change.

# Prior Name(s)

If you or your spouse changed your name because of marriage, divorce, etc., complete line 5. Also, be sure to notify the **Social Security Administration** of your new name so that it has the same name in its records that you have on your tax return. This prevents delays in processing your return and issuing refunds. It also safeguards your future social security benefits.

### Addresses

Be sure to include any apartment, room, or suite number in the space provided.

#### P.O. Box

Enter your box number instead of your street address **only** if your post office does not deliver mail to your street address.

#### **Foreign Address**

Enter the information in the following order: city, province or state, and country. Follow the country's practice for entering the postal code. Please **do not** abbreviate the country name.

# Signature

If you are completing Part II, the owner, an officer, or a representative must sign. An officer is the president, vice president, treasurer, chief accounting officer, etc. A representative is a person who has a valid power of attorney to handle tax matters or is otherwise authorized to sign tax returns for the business.

### Where To File

Send this form to the **Internal Revenue Service Center** shown next that applies to you.

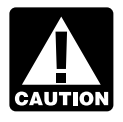

If you checked the box on line 2, see Filers Who Checked the Box on Line 2 or Completed Part II for where to file this form.

# Filers Who Checked the Box on Line 1 and Completed Part I

| IF your old home mailing<br>address was<br>in                                                                                                    | THEN use this address                                                                                 |
|----------------------------------------------------------------------------------------------------|----------------------------------------------------------------------------------------------------|
| Alabama, Florida, Georgia,<br>Mississippi, North Carolina,<br>Rhode Island, South Carolina<br>West Virginia                                                           | a, Atlanta, GA 39901                                                                                  |
| Arkansas, Colorado, Kentuck<br>Louisiana, New Mexico,<br>Oklahoma, Tennessee, Texas                                                                                   | ky,<br>Austin, TX 73301<br>s                                                                          |
| Alaska, Arizona, California,<br>Hawaii, Idaho, Montana,<br>Nevada, Oregon, Utah,<br>Washington, Wyoming                                                               | Fresno, CA 93888                                                                                      |
| Maine, Massachusetts,<br>New Hampshire, New York,<br>Vermont                                                                                                    | Andover, MA 05501                                                                                     |
| Delaware, Illinois, Indiana,<br>Iowa, Kansas, Michigan,<br>Minnesota, Missouri,<br>Nebraska, North Dakota,<br>South Dakota, Wisconsin                                 | Kansas City, MO 64999                                                                                 |
| Ohio, Virginia                                                                                                    | Memphis, TN 37501                                                                                     |
| Connecticut,<br>District of Columbia,<br>Maryland, New Jersey,<br>Pennsylvania                                                                                        | Philadelphia, PA 19255                                                                                |
| American Samoa                                                                                                    | Philadelphia, PA 19255                                                                                |
| Guam:<br>Permanent residents                                                                                                    | Department of Revenue<br>and Taxation<br>Government of Guam<br>P.O. Box 23607<br>GMF, GU 96921        |
| Guam:<br>Nonpermanent residents<br>Puerto Rico (or if excluding<br>income under Internal<br>Revenue Code section<br>933)<br>Virgin Islands:<br>Nonpermanent residents | Philadelphia, PA 19255                                                                                |
| Virgin Islands:<br>Permanent residents                                                                                                    | V. I. Bureau of<br>Internal Revenue<br>9601 Estate Thomas<br>Charlotte Amalie<br>St. Thomas, VI 00802 |
| Foreign country:<br>U.S. citizens and those<br>filing Form 2555,<br>Form 2555-EZ, or<br>Form 4563<br>Dual-status aliens<br>All APO and FPO addresses                  | Philadelphia, PA 19255                                                                                |

#### Filers Who Checked the Box on Line 2 or Completed Part II

IF your old business address THEN use this address ... Connecticut, Delaware, District of Columbia, Illinois, Indiana, Kentucky, Maine, Maryland, Massachusetts, Michigan, New Hampshire, New Jersey, New York, North Carolina, Ohio, Pennsylvania, Rhode Island, South Carolina, Vermont, Virginia, West Virginia, Wisconsin

| Alabama, Alaska, Arizona,<br>Arkansas, California,<br>Colorado, Florida, Georgia,<br>Hawaii, Idaho, Iowa,<br>Kansas, Louisiana,<br>Minnesota, Mississippi,<br>Missouri, Montana,<br>Nebraska, Nevada, New<br>Mexico, North Dakota,<br>Oklahoma, Oregon, South<br>Dakota, Tennessee, Texas,<br>Utah, Washington,<br>Wyoming | Ogden, UT 84201        |
|----------------------------------------------------------------------------------------------------|------------------------|
| Outside the United States                                                                                                    | Philadelphia, PA 19255 |

Privacy Act and Paperwork Reduction

Act Notice. We ask for the information on this form to carry out the Internal Revenue laws of the United States. We may give the information to the Department of Justice and to other Federal agencies, as provided by law. We may give it to cities, states, the District of Columbia, and U.S. commonwealths or possessions to carry out their tax laws. We may give it to foreign governments because of tax treaties they have with the United States. We may also give this information to Federal and state agencies to enforce Federal nontax criminal laws and to combat terrorism.

Our legal right to ask for information is Internal Revenue Code sections 6001 and 6011, which require you to file a statement with us for any tax for which you are liable. Section 6109 requires that you provide your social security number on what you file. This is so we know who you are, and can process your form and other papers.

You are not required to provide the information requested on a form that is subject to the Paperwork Reduction Act unless the form displays a valid OMB control number. Books or records relating to a form or its instructions must be retained as long as their contents may become material in the administration of any Internal Revenue law. Generally, tax returns and return information are confidential, as required by section 6103.

The use of this form is voluntary. However, if you fail to provide the Internal Revenue Service with your current mailing address, you may not receive a notice of deficiency or a notice and demand for tax. Despite the failure to receive such notices, penalties and interest will continue to accrue on the tax deficiencies.

The time needed to complete and file this form will vary depending on individual circumstances. The estimated average time is 16 minutes.

If you have comments concerning the accuracy of this time estimate or suggestions for making this form simpler, we would be happy to hear from you. You can write to the Tax Products Coordinating Committee, Western Area Distribution Center, Rancho Cordova, CA 95743-0001. **Do not** send the form to this address. Instead, see **Where To File** on this page.

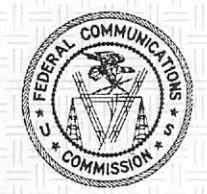

Federal Communications Commission Wireless Telecommunications Bureau

RADIO STATION AUTHORIZATION

METTLER, RONALD L 4070 W. 11TH ST. #17 GREELEY CO 80634

LICENSEE NAME: Mettler, Ronald L

FCC Registration Number (FRN): 0014566087

| Call Sign | File Number | Radio Service                         |
|-----------|-------------|---------------------------------------|
| WQEH607   | 0002454462  | =  =  =  =  =  =  =  =  =  =  =  =  = |

| Grant Date | Effective Date | Print Date | Expiration Date |  |
|------------|----------------|------------|-----------------|--|
| 01-27-2006 | 01-27-2006     | 01-27-2006 | 01-27-2011      |  |

Waivers/Conditions:

1

Effective 2/16/99 the GMRS rules have been amended and you may operate on any of the primary or interstitial channels shown in section 95.29. Exception: Licensees who operate North of Line A and East of Line C may not operate on -Canedro channels 462.650 AHZ,467.650 AHZ, 462.700 MHZ and 467.700 MHZ unless your previous license authorized such operations.

Nore-Abore frequencies nor available on Monorola units.

28

# **But** page numbering in order

| Think Tank                                                     | Excerpted from "Adobe Acrobat 7 Tips and Tricks: The 150 Best" by Donna                                                                                                    | Printable Version |
|----------------------------------------------------------------|----------------------------------------------------------------------------------------------------|-------------------|
| Dialog Box                                                     | Baker.                                                                                                    | Products Used     |
| Tutorials                                                      | It's easy to combine multiple Adobe® PDF files into one in Adobe Acrobat® 7.0, but what                                                                                                    | • Adobe Acrobat   |
| Developer Center                                               | happens to the page numbers of the original documents when you do?                                                                                                    |                   |
| Resource directories<br>Creative Suite 2<br>Production Studio  | When you combine pages for a project, you end up with one document. Page numbers are shown on the status bar below the document in the Document pane and are numbered in logical order—that is, the first page is page 1, the second is page 2, and so on. Depending on the size and purpose of the document, you often have to renumber pages, or even number pages in sequences. |                   |
| Exchange<br>Adobe Stock Photos<br>Training & support           | For example, in a sample 18-page document, I have several sections that I want to number separately; each section will start with text and a letter (such as Sample A-), followed by page numbers. Sounds complicated, doesn't it? Acrobat can handle it.                                                                                                    |                   |
| Books                                                          | Here's what you do:                                                                                                    |                   |
| Print resources<br>Feature stories<br>Type<br>Events<br>Forums | <ol> <li>In the Pages pane, select the pages for the first section (I am using pages 3–5 in<br/>my example.) Choose Options &gt; Number Pages to open the Page Numbering dialog.<br/>The Selected option is already active because I selected the pages in the Pages<br/>pane (Figure 1).</li> </ol>                                                                               |                   |
|                                                                |                                                                                                    |                   |

| ages        |                         |                      |          |
|-------------|-------------------------|----------------------|----------|
| 0.61        |                         |                      |          |
| ⊙ §elected  |                         |                      |          |
| Offrom:     | D Io: D                 | of 18                |          |
| unbering    |                         |                      |          |
| ⊙ gegin nev | section                 |                      |          |
| Style:      | 1, 2, 3,                | ~                    |          |
| Brefor      | Sample A-               |                      |          |
| Stagt:      | 1                       | _                    |          |
| O Extend re | mbering used in precede | ng section to select | ed pages |
|             |                         |                      |          |

ble Version

1

Figure 1: Save time in the dialog by preselecting the pages in the Pages pane. The numbers are automatically defined in the Page Numbering dialog.

- 2. Leave the Begin new section option selected in the Numbering section of the dialog. Then click the Style pull-down list to choose a page format. As shown in Figure 1, our example uses numbers for the page renumbering.
- 3. Enter a value in the Prefix field, as well as punctuation if desired. The numbering starts at "1" by default, as shown in the Start field. Click OK to close the dialog.

Acrobat modifies the page numbers; as Figure 2 shows, we now have pages Sample A-1 through Sample A-3. The remaining pages in the document are renumbered as well.

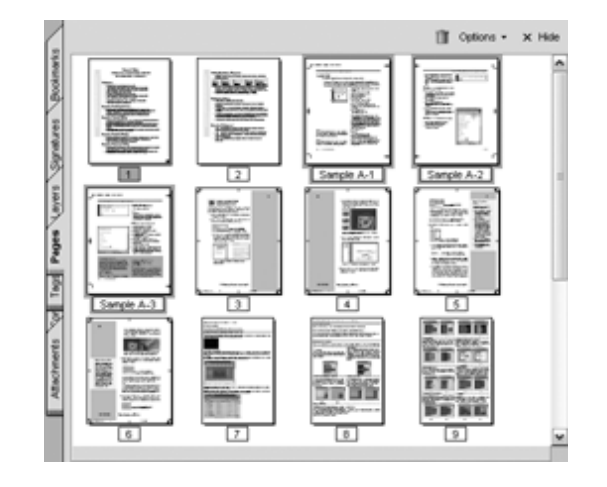

Figure 2: You can choose among several page-numbering formats.

In the status bar, the page numbers reflect both the page count as well as the numbering you added (Figure 3).

🕼 🍕 Sample A-1 (3 of 10) 👂 🕅

Figure 3: The status bar displays both the logical numbering as well as the custom number